## 管理者でログオンしてください。

※管理者暗証番号および管理者確認暗証番号が必要になります。暗証番号の失念・誤入力によるロックの場合、お取 引店窓口でのお手続きが必要になりますのでご注意ください。

| СИЛАТЕНИЯ         СИЛАТЕНИЯ         ОРА?           ПНИННИКИ         СИЛАТЕНИЯ         ОРА?           ПОЛИКИ         ОРА/НАКИ         ВОРВИХАЛИКА         ВОРВИХАЛИКА         ВОРВИХАЛИКА         ВОРВИХАЛИКА         ОРА?           ПОЛИКИ         ОРА/НАКИ         ОРА/НАКИ | <ol> <li>管理者メニューで、ご契約先管理情報変更をクリックします。</li> <li>振込手数料マスタ登録/変更/参照をクリックします。</li> <li>酸定後の手数料を確認する場合、「振込指定日が 2014/04/01 以降のお取引に適用される手数料」を選択します。</li> <li>**「振込指定日が 2014/03/31 以前のお取引に適用される手数料」は選択しないでください。</li> <li>参照する手数料の種類を選択します。<br/>「当方負担振込手数料」または「先方負担振込手数料」のいずれかを選択します。</li> <li>実行をクリックします。</li> <li>「個別手数料使用」となっていることを確認し</li> </ol> |
|----------------------------------------------------------------------------------------------------|----------------------------------------------------------------------------------------------------|
| 振込手数料マスク変更/参照       第込指定日が2014/02/31以前のお数号に適用される       た方貸相振込手数料       個別手数料使用       数目: 算方法道訳       「日本       後型全型       同時       「日本       私名(1)       30,000円本3(2000)       10000円未満       1210       1210       1210       1210       1210       1210       1210       1210       1210       1210       1210       1210       1210       1210       1210       1210       1210       1210       1210       1210       1210       1210       1210       1210       1210       1210       1210       1210       1210       1210       1210       1210       1210       1210       1210       1211       1211       1211       1211       1211       1211       1211       1211       1211       1211       1211       1211       1211 <t< th=""><td>ます。<br/>「標準手数料使用」となっている場合は変更の<br/>操作は不要です。<br/>【個別振込手数料を変更する場合】<br/>⑦ 個別手数料変更をクリックします。</td></t<>                                                                                                    | ます。<br>「標準手数料使用」となっている場合は変更の<br>操作は不要です。<br>【個別振込手数料を変更する場合】<br>⑦ 個別手数料変更をクリックします。                                                                                                    |
| 2000/05/21 13-010<br>個別版込手数科で大多登録/変更<br>形式指定日が5014/02/31に調のた地球<br>大方貸旧版込手数科 手数料<br>多の000 P~<br>「本米和国本<br>一一一一四本満<br>P~ 四本満<br>P~ 四本満<br>P~<br>P12歳<br>P~<br>P12歳<br>P~<br>P2<br>P12<br>P2<br>P2<br>P2<br>P2<br>P2<br>P2<br>P2<br>P2<br>P2<br>P                                                                                                    | <ul> <li>⑧ 基準金額を「30000」から「50000」へ変更します。</li> <li>※振込手数料額については変更不要です。</li> <li>⑨ 「ご契約先確認暗証番号」を入力します。</li> <li>⑩ マスタ登録をクリックします。</li> <li>⇒「振込手数料マスタ変更/参照」画面に戻ります。</li> </ul>                                                                                                    |